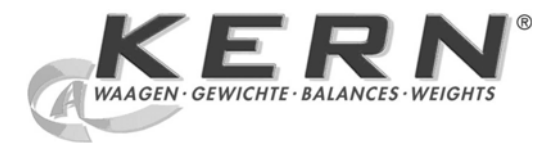

KERN & Sohn GmbH

Ziegelei 1 D-72336 Balingen E-Mail: info@kern-sohn.com Tel: +49-[0]7433- 9933-0 Fax: +49-[0]7433-9933-149 Internet: www.kern-sohn.com

# Operating instruction Set for density determination

# **KERN ALS/PLS-A01**

Version 1.5 04/2008 E

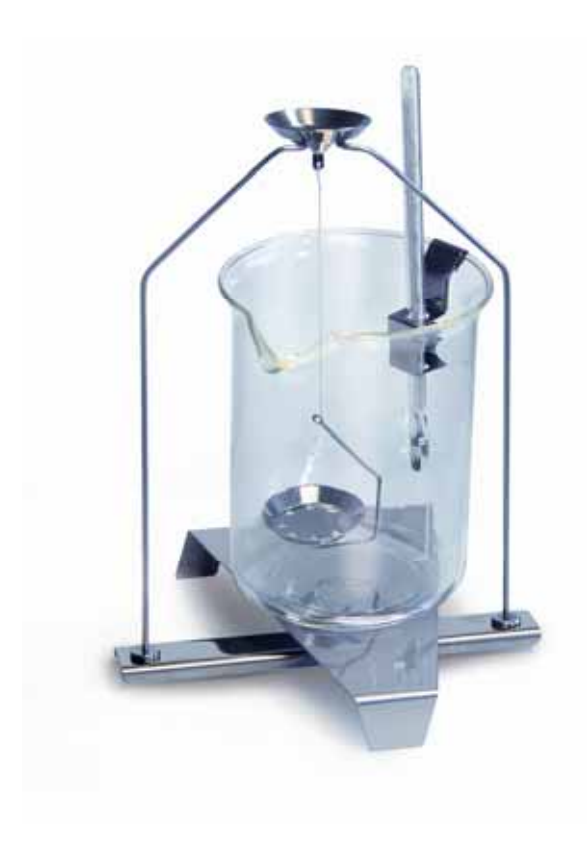

ALS/PLS-A01-BA-e-0815

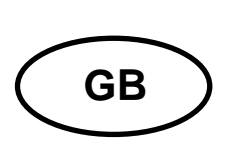

# **KERN ALS/PLS-A01**

Version 1.5 04/2008 Operating instruction Set for density determination for precision and analytical balances KERN ALT, KERN PLT, KERN ALS/ALJ, KERN ALS..N/ALJ..N, KERN PLS/PLJ

## Contents:

| 1 | INT               | RODUCTION                                                                   | 4  |
|---|-------------------|-----------------------------------------------------------------------------|----|
|   | 1.1               | SCOPE OF DELIVERY                                                           | 4  |
| 2 | INS               | TALLATION OF DENSITY DETERMINATION SET                                      | 6  |
| 3 | PRI               | INCIPLE OF DENSITY DETERMINATION                                            |    |
|   | 3.1               | INFLUENCING MAGNITUDES AND ERROR SOURCES                                    |    |
| 4 | DEI               | NSITY DETERMINATION OF SOLIDS                                               |    |
|   | 4.1<br>4.2<br>4.3 | MODELS KERN ALS/ALJ/PLS/PLJ<br>MODELS ALJN/ALSN<br>MODELS KERN ALT, PLT     |    |
| 5 | DEI               | NSITY DETERMINATION OF LIQUIDS                                              |    |
|   | 5.1<br>5.2<br>5.3 | MODELS KERN ALS/ALJ/PLS/PLJ<br>MODELS KERN ALJN/ALSN<br>MODEL KERN ALT, PLT |    |
| 6 | DEI               | NSITY TABLE FOR WATER                                                       | 41 |
| 7 | RE                | COMMENDATIONS                                                               |    |

# 1 Introduction

When acquiring a density set as accessory for your electronic balance there are 2 models available:

**KERN ALS-A01** for analysing balances of the **KERN ALT, KERN ALS/ALJ** and **KERN ALS..N/ALJ..N** series (only suitable for models with readability **d** = 0.1 mg).

**KERN PLS-A01** for analysing balances of the **KERN PLS/PLJ** and **KERN PLT** series (only suitable for models with readability **d** = 1 mg).

This manual only descries working with the density determination set. For further information concerning operation of your balance please refer to the operating manual of the respective balance.

# 1.1 Scope of delivery KERN ALS-A01:

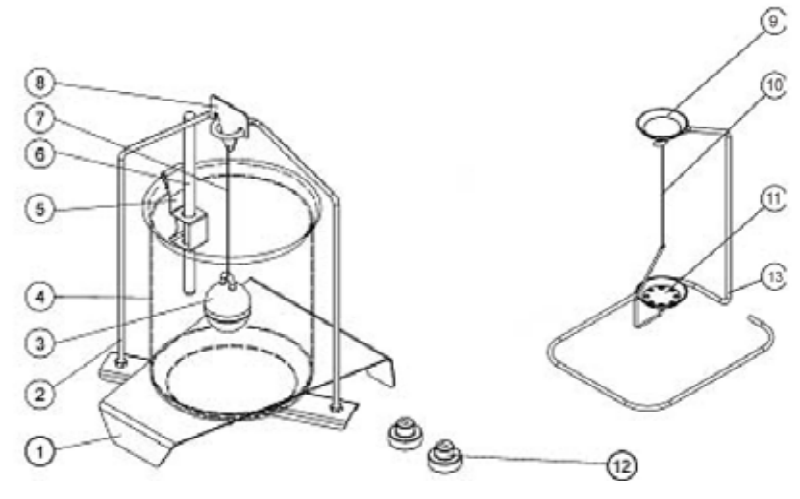

| No. | Denomination           |    |                                                     |
|-----|------------------------|----|-----------------------------------------------------|
| 1   | Platform for beaker    | 9  | Sample dish                                         |
| 2   | Frame                  | 10 | Wire                                                |
| 3   | Glass sinker           | 11 | Sieve dish                                          |
| 4   | Beaker                 | 12 | Additional weights (see chap. 5)                    |
| 5   | Holder for thermometer | 13 | Additional frame (Storage for sample dishes/sinker) |
| 6   | Thermometer            |    | Pincers w/o picture                                 |
| 7   | Wire                   |    | Operating instruction                               |
| 8   | Hook for sinker        |    |                                                     |

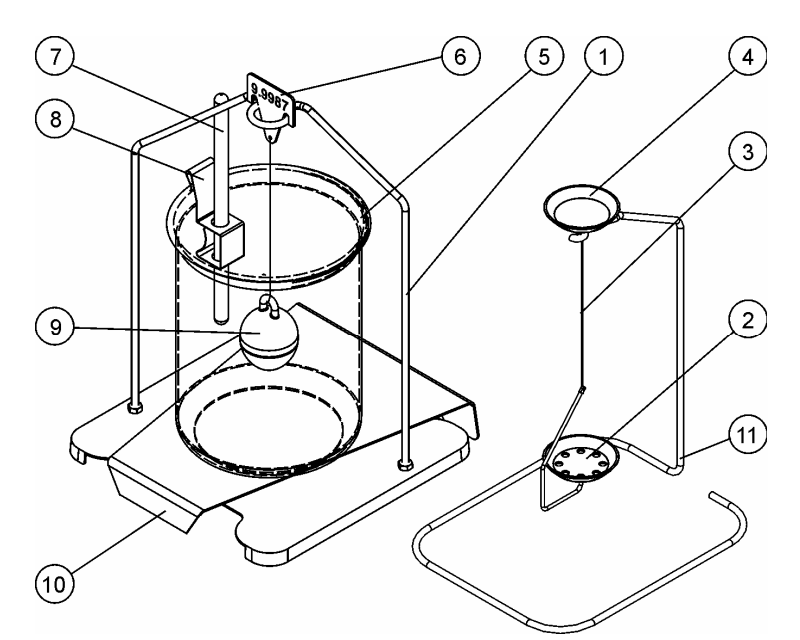

| No. | Denomination    |    |                                                     |
|-----|-----------------|----|-----------------------------------------------------|
| 1   | Frame           | 7  | Thermometer                                         |
| 2   | Sieve dish      | 8  | Holder for thermometer                              |
| 3   | Wire            | 9  | Glass sinker                                        |
| 4   | Sample dish     | 10 | Platform for beaker                                 |
| 5   | Beaker          | 11 | Additional frame (Storage for sample dishes/sinker) |
| 6   | Hook for sinker |    | Pincers w/o picture                                 |
|     |                 |    | Operating instruction                               |

## 2 Installation of density determination set

⇒ Remove the following parts from the balance

### Model KERN ALT:

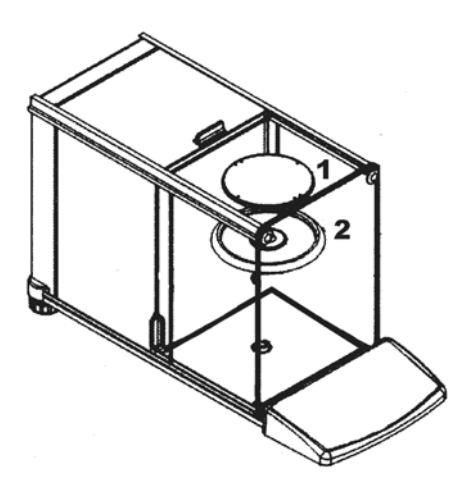

- (1) Weighing plate
- (2) Screening ring

Model KERN ALS/ALJ:

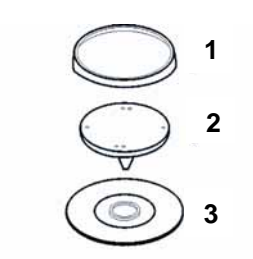

- (1) Weighing plate
- (2) Support for weighing plate
- (3) Screening ring

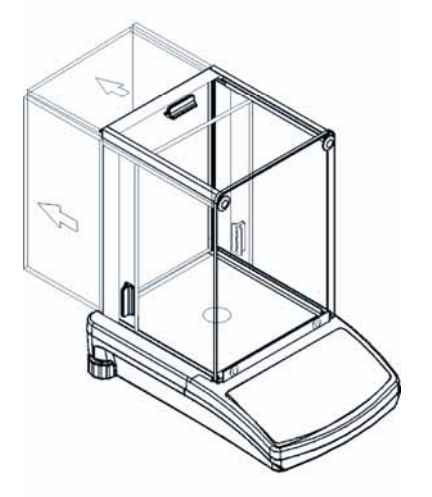

## Model KERN PLS/PLJ, PLT:

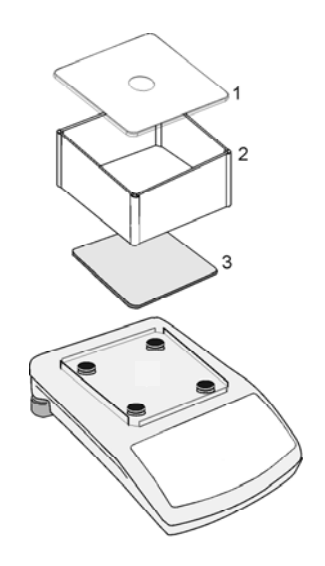

- (1) Windshield cover
- (2) Windshield
- (3) Weighing plate

⇒ Installation of density determination set

Models KERN ALS/ALJ, KERN ALT: Central 1-point receptacle

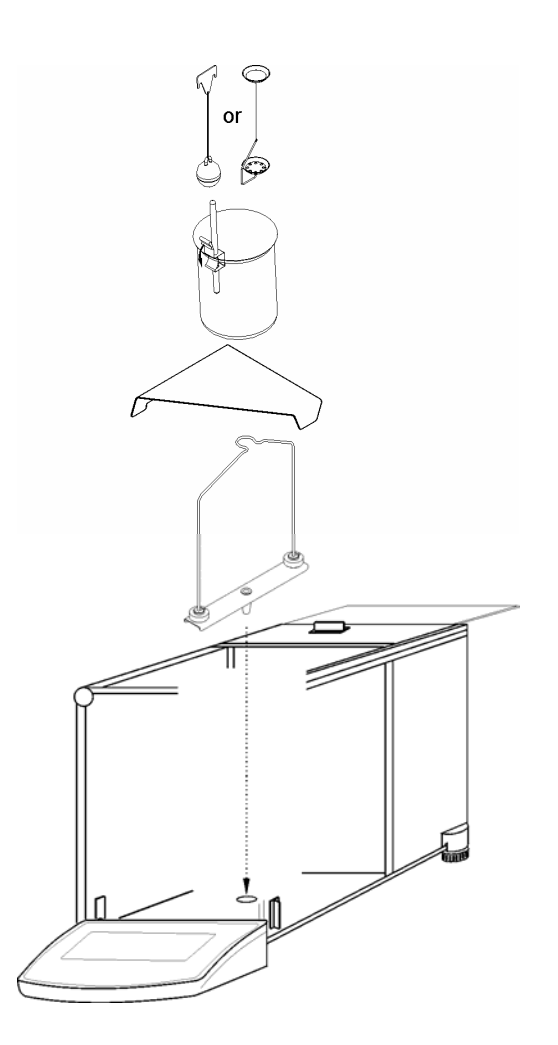

Models KERN ALS..N/ALJ..N,: Central 1-point receptacle

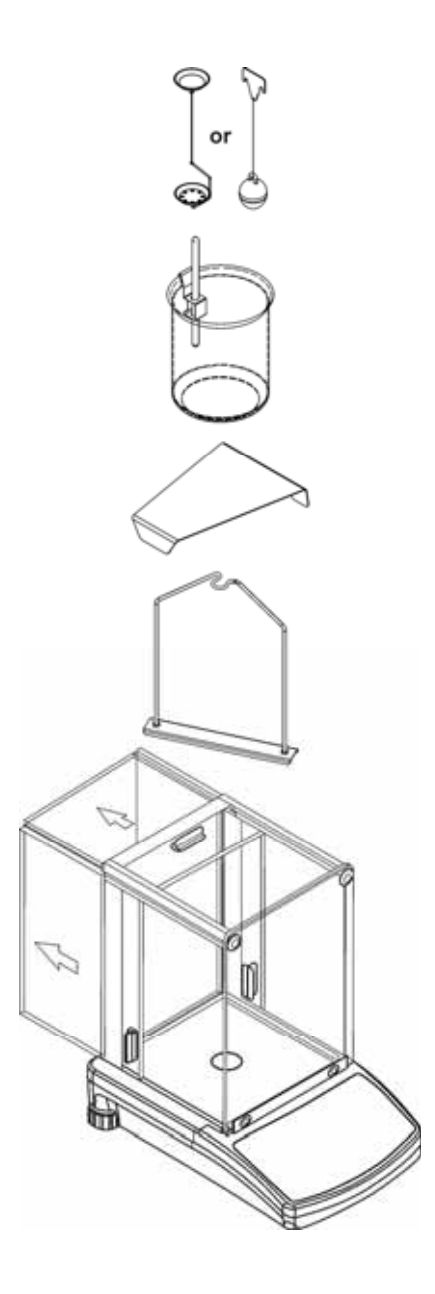

## Models KERN PLS/PLJ, PLT: 4-point receptacle

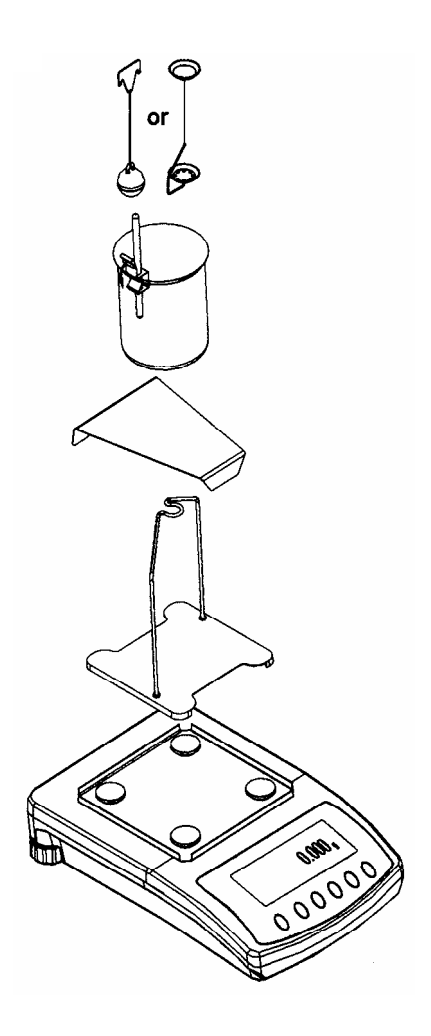

#### Attention:

- The platform for the beaker must not touch the frame!
- When the density set is installed, adjustment is not possible. For adjustment, re-install weighing plate.

## 3 Principle of density determination

Three physical magnitudes are the **volume** and the **mass** of bodies as well as the **density** of matter. Mass and volume are connected with each other in density:

## Density [ ( ] is the relation of mass [ m ] to volume [ V ].

$$\rho = \frac{m}{V}$$

SI-unit of density is kilogram divided by cubic meter (kg/m<sup>3</sup>). 1 kg/m<sup>3</sup> equals the density of a homogenous body that, for a mass of 1 kg, has the volume of 1 m<sup>3</sup>. Other frequently used units are:

 $1\frac{g}{cm^3}$   $1\frac{kg}{m^3}$   $1\frac{g}{l}$ 

Using our set for density determination in combination with our balances KERN ALS/ALJ/PLS/PLJ, KERN PLT and KERN ALT enables you to determine the density of solids and liquids fast and correctly. Our set uses the "**Principle of Archimedes**" to determine density:

Buoyancy is a force. It affects a body that is immersed in a liquid. A body's buoyancy is as large as the weight of the liquid it displaces. Buoyancy is effective vertically upwards.

Thus, density is calculated according to the following formulas:

#### For density determination of solids

Our balances enable you to weigh solids in air [ A ] as well as in water [ B ]. If the density of the buoyancy medium is known [ $\rho_0$ ] the density of the solid [ $\rho$ ] is calculated as follows:

$$\rho = \frac{A}{A-B} \rho_{o}$$

- $\rho$  = Density of the sample
- A = Weight of the sample in air
- B = Weight of the sample in measuring liquid
- $\rho_o$  = Density of the measuring liquid

#### For density determination of liquids

The density of a liquid is determined by using a sinker, whose volume ([V] is known see embossment). The sinker is weighed in air [A], as well as in sample liquid [B].

According to the law of Archimedes, a body that immersed in a liquid is exposed to buoyancy [ G ]. The absolute value of this force equals the weight of the liquid displace by the volume of the body.

The volume [V] of the immersed body equals the volume of the displaced liquid.

$$\rho = \frac{G}{V}$$

G = Buoyancy of the sinker

Buoyancy of the sinker =

Weight of the sinker in air [A] - weight sinker in sample liquid [B]

Thus follows:

$$\rho = \frac{A - B}{V} + \rho_L$$

- $\rho$  = Density of sample liquid
- A = Weight of sinker in air
- B = Weight of sinker in sample liquid
- V = Volume of the sinker
- $\rho_L$  = Air density (0.0012 g/cm<sup>3</sup>)

#### 3.1 Influencing magnitudes and error sources

- ⇒ Air pressure
- ⇒ Temperature
- $\Rightarrow$  Volume deviance of the sinker (± 0,005 cm<sup>3</sup>)
- ⇒ Surface tension of the liquid
- ⇒ Air bubbles
- ⇒ Immersion depth of the sample dish of sinker
- ⇒ Porosity of the solid

# 4 Density determination of solids

Prepare balance as in chapter 2 "Installation of density determination set".

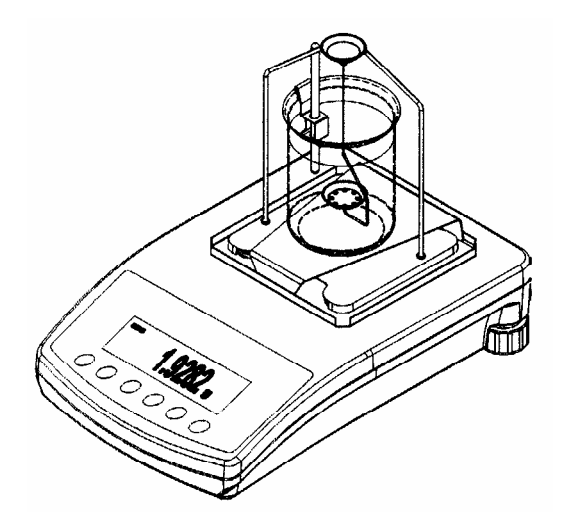

- $\Rightarrow$  Install holder for the thermometer on beaker rim.
- ⇒ Suspend thermometer
- $\Rightarrow$  Fill your measuring liquid, whose density  $\rho_0$  is known, into the beaker. Filling height should be approx. <sup>3</sup>/<sub>4</sub> of the capacity.
- ⇒ Place beaker in the centre of the platform
- ⇒ Suspend sample dishes from the centre of the frame
- ⇒ Heat measuring liquid until temperature is constant.

## 4.1 Models KERN ALS/ALJ/PLS/PLJ

| Кеу | Display             | Description                                                                                                    |
|-----|---------------------|----------------------------------------------------------------------------------------------------|
|     |                     | Turn on balance; balance will carry out self-check.                                                                                                    |
|     |                     | Wait until the stability and balance zero-display shows                                                                                                    |
|     | Add<br>or<br>PIECES | Menu selection:<br>Press <b>TARE</b> -key; the display<br>shows horizontal lines; while this<br>display is shown, press the<br><b>F</b> -key. The first function " <b>Add</b> "<br>or " <b>Pieces</b> " appears. |
| (F) | -Co-                | Keep the <b>F</b> –key pressed until<br>the density function for solids<br><b>"Co"</b> is displayed.                                                                                                    |
|     | 05H                 | Confirm your selection.<br>The balance is now in density<br>determination mode for solids.                                                                                                    |

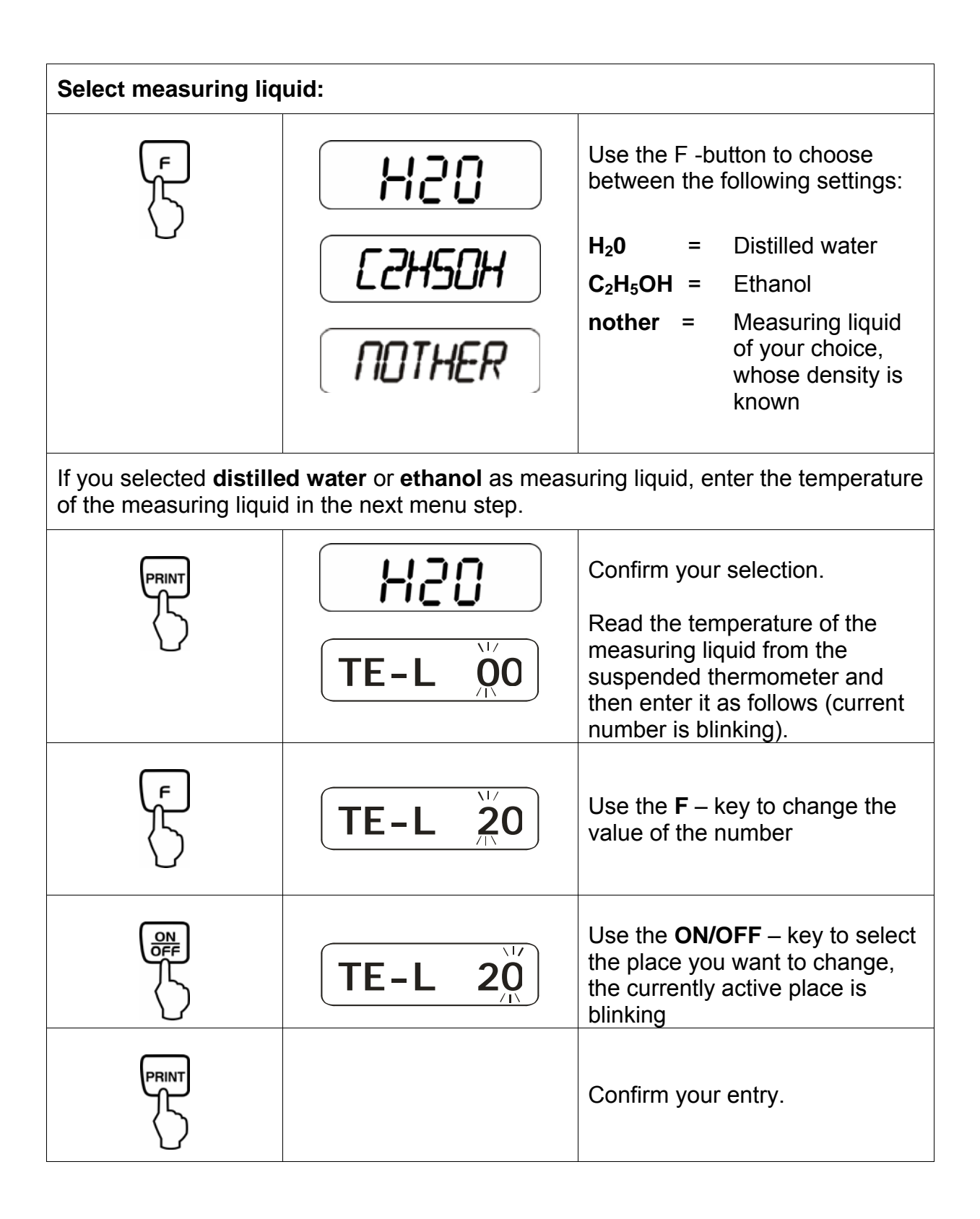

| If you selected "nothEr" as measuring liquid enter the density of your measuring liquid in the next menu step. |                |                                                                                                    |  |  |
|----------------------------------------------------------------------------------------------------|----------------|----------------------------------------------------------------------------------------------------|--|--|
|                                                                                                    | nother         | Confirm your selection.                                                                                             |  |  |
|                                                                                                    | <b>Z000000</b> | Enter the density of your measuring liquid (the current number is blinking).                                        |  |  |
|                                                                                                    |                | Use the <b>ON/OFF</b> – key to select<br>the place you want to change,<br>the currently active place is<br>blinking |  |  |
| ۳<br>۲                                                                                                    | <b>Z900000</b> | Use the <b>F</b> – key to change the value of the number                                                            |  |  |
|                                                                                                    | <b>z997800</b> |                                                                                                    |  |  |
|                                                                                                    |                | Confirm your entry.                                                                                                 |  |  |

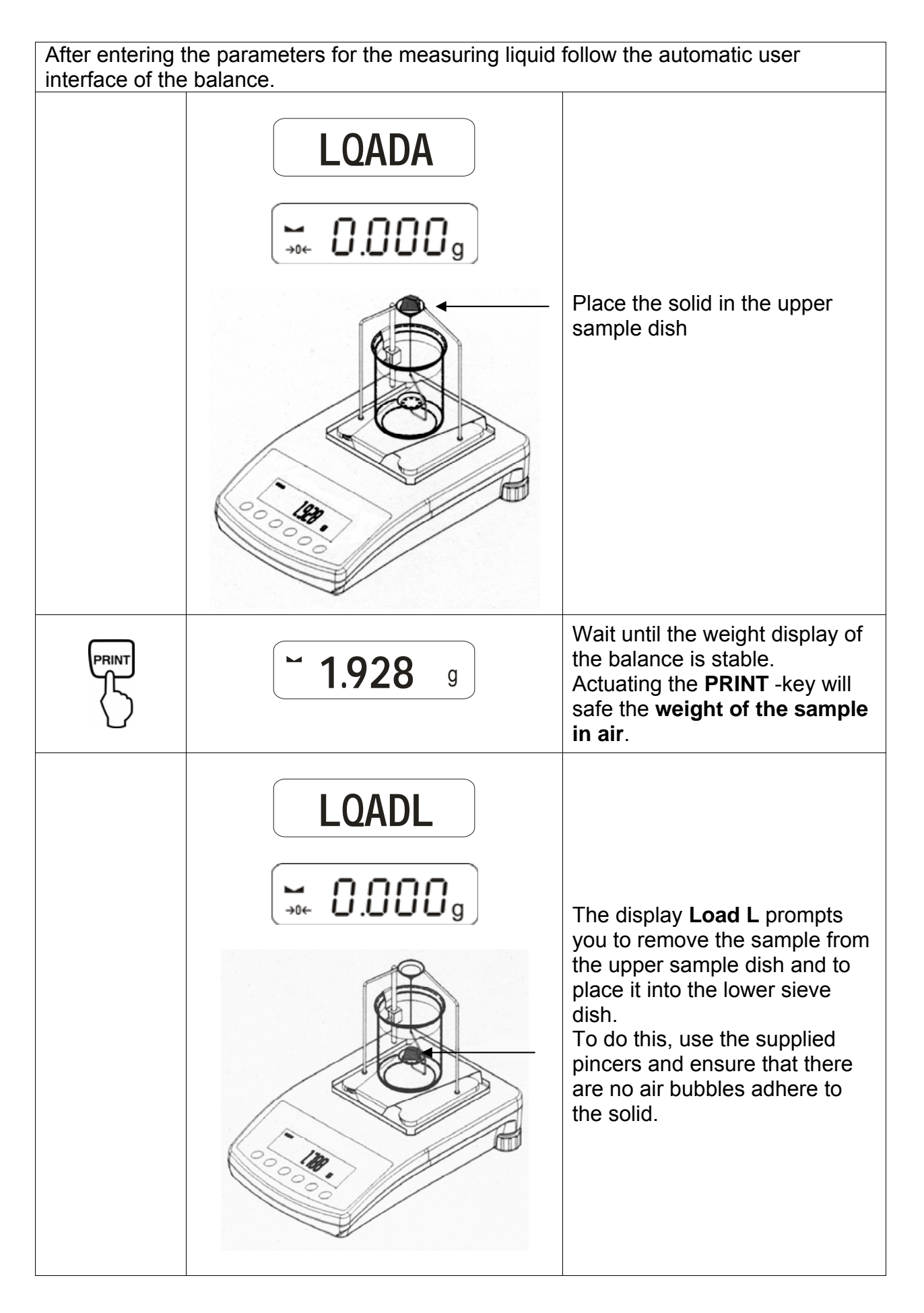

|                                                       | <b>~ 1.788</b> g | Wait until the weight display of<br>the balance is stable.<br>Actuating the <b>PRINT</b> – key will<br>save the <b>weight of the</b><br><b>sample in measuring liquid</b> . |  |  |  |
|-------------------------------------------------------|------------------|----------------------------------------------------------------------------------------------------|--|--|--|
|                                                       | <b>F 1.990</b> g | The <b>density of the sample (ρ)</b><br>is now automatically calculated<br>and shown on the display<br>[ g/cm <sup>3</sup> ].                                               |  |  |  |
|                                                       |                  | Data output to the serial interface RS 232.<br>The result is issued in g/cm <sup>3</sup> .                                                                                  |  |  |  |
| Remove sample; the measuring result still on display. |                  |                                                                                                    |  |  |  |
|                                                       |                  | Use the <b>TARE</b> -key to return to weighing mode.                                                                                                    |  |  |  |

## 4.2 Models ALJ..N/ALS..N

Procedure:

- Press key 🖾. Pressing UNITS key, choose F6 d\_Co.
- Press **PRINT** to start density function.
- Press **UNITS** key and select liquid in with density will be determined.

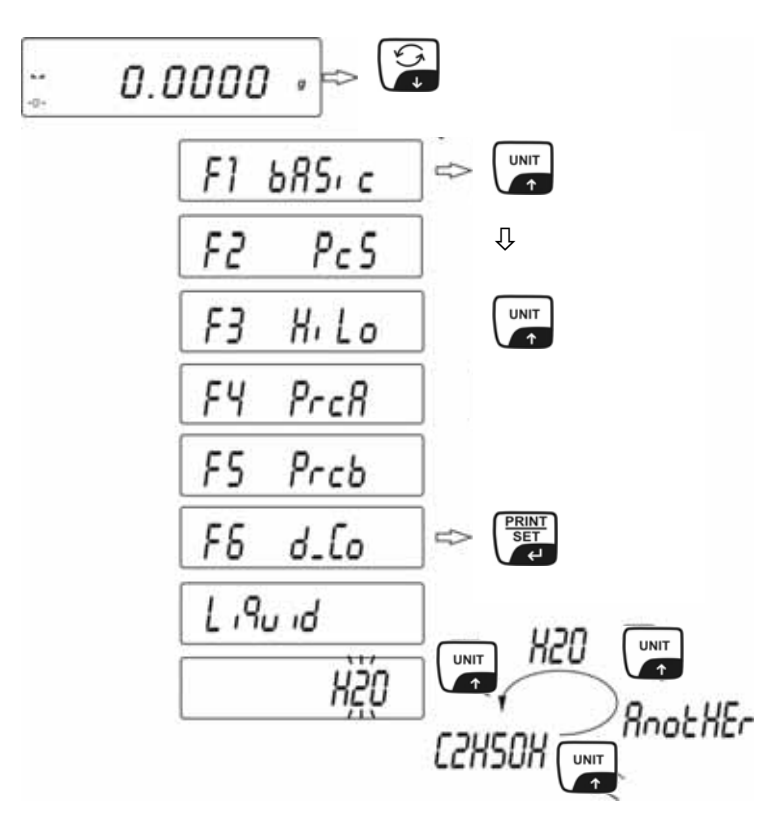

Thickness of solids can be tested in one of 3 liquids:

- H2O (distilled water),
- C2H5OH (spirit 100% +/- 0.1% in temp. 20°C),
- AnotHEr (another liquid with known thickness).
- After selecting liquid confirm by **PRINT**.
- If H<sub>2</sub>O or C<sub>2</sub>H<sub>5</sub>OH are selected the program moves to following step, introducing actual liquid temperature. The information on the display enables to introduce liquid temperature from the thermometer. Enter the temperature using UNITS or key.

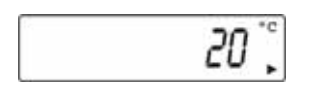

- After adjusting the temperature, press **PRINT** key to confirm it.

If **AnotHEr** liquid was selected after pressing **PRINT** key the program moves to following step when the density of the liquid should be noted. Introduce the density value of this liquid by function key of the balance.

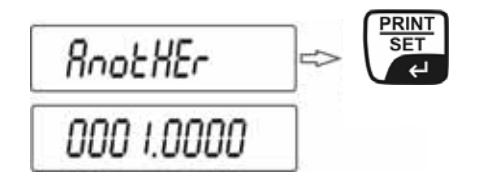

- Press the **UNITS** or B key to change the digit value.
- Press the **F** key to select the digit.
- After adjusting the temperature press **PRINT** key to confirm it.

After writing information about the liquid parameters the balance software moves to following process steps automatically. Commands which inform user that the software is ready to receipt following data (mass of the sample in air and in liquid) necessary to correct counting density of examined sample.

| 5 | LoRd R |   |
|---|--------|---|
|   | 0.0000 | 9 |

When the balance shows **LOAD A**, then zero, put sample on the top pan. Sample mass in air is presented on the display.

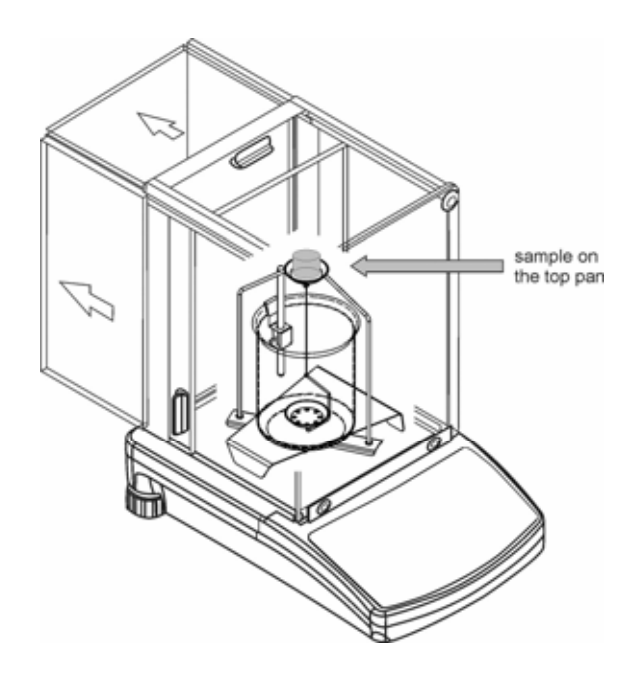

Press the **PRINT** key when the result is stable. This mass is recorded in the balance memory as mass in the air.

- LoAd L appears on the display.

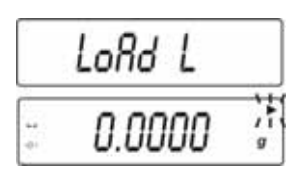

It is order to take a sample off top pan and put it on the bottom pan.

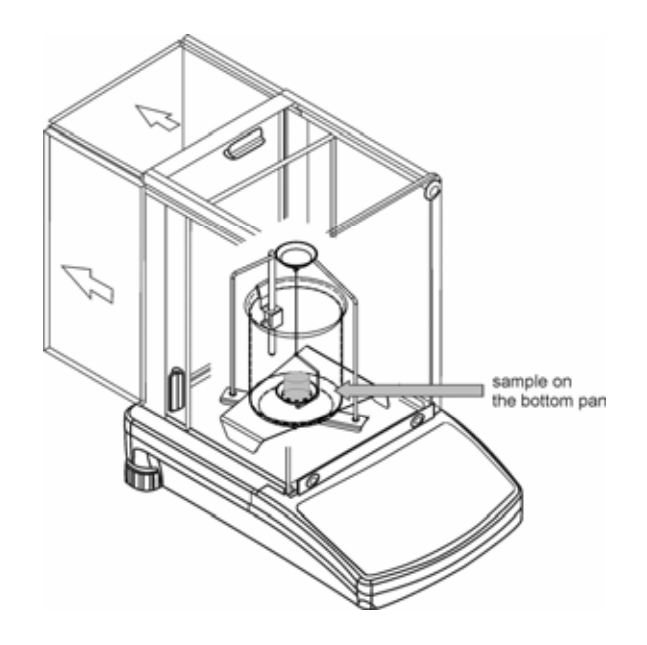

Press the **PRINT** key when the result is stable. This mass is noted in the balance memory as mass in liquid and density of a sample is counted automatic.

Check if there are any air bubbles fastened to a sample. It could cause errors during measurements.

#### Key function after procedure

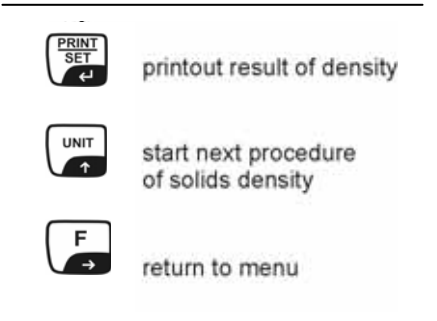

The result is presented on the display in  $[g/cm^3]$ . It does not change even when the sample is taken off. Press **F** key to do back to menu.

## 4.3 Models KERN ALT, PLT

| Кеу               | Display                                                                                                    | Description                                                                                |
|-------------------|----------------------------------------------------------------------------------------------------|--------------------------------------------------------------------------------------------|
|                   | 20.02.05 Mode 13:47:56   P8 ▶01▶ Parts Count 1 en abled   02 Checkweighing 0 disabled   03 Filling 1 en sabled   04 Percont 0 disabled   05 Animal 1 en abled   06 Density 1 en abled   07 Formulation 1 en abled   08 Statistics 1 en abled | Activate "Density" in the operation mode menu (see operating instructions Balance)         |
|                   | 20.02.05 Mode 13:47:56   M0 Basic weighing M1   M1 Parts counting M2   M2 Checkweighing M3   M3 Filling M4   M4 Percent M5   M5 Animal weighing M6 ▶ Density                                                                                 | Use the cursor (►) to select menu item " <b>M6 Density</b> "                               |
|                   | Density setup<br>M6 ▶ 01 Procedure ▶SOLID DENSITY                                                                                                    | The parameter selection is displayed.                                                      |
| <b>S</b>          | 03 Temperature 22 °C<br>04 Density 1.0546 g/cm3<br>05 Statistics OFF<br>06 Run                                                                                                    | Here, your parameters for density determination are saved.                                 |
|                   |                                                                                                    | Use the cursor (►) to select parameter.                                                    |
| Parameter 01      | Procedure                                                                                                    |                                                                                            |
|                   |                                                                                                    | The current menu item is blinking                                                          |
|                   | Density setup<br>M6 ▶ 01 Procedure ▶LIQUID DENSITY<br>02 Sinker volume 1.00000 g/cm3<br>03 Statistics OFF<br>04 Run                                                                                                    | Activate setting for "Solid"                                                               |
| PRINT<br>SET<br>C | Density setup     M6 ▶ 01 Procedure   ▶ SOLID DENSITY     02 Liquid   WATER     03 Temperature   22   °C     04 Density   1.0546   g/cm3     05 Statistics   OFF   06 Run                                                                    | Confirm your selection.<br>The balance is now in density<br>determination mode for solids. |

| Parameter 02 Liquid                           |                                                                                                    |                                                                                                    |  |  |
|-----------------------------------------------|----------------------------------------------------------------------------------------------------|----------------------------------------------------------------------------------------------------|--|--|
|                                               |                                                                                                    | The current menu item is blinking                                                                                                    |  |  |
|                                               | Density setup   M6 ▶ 01 Procedure SOLID DENSITY   02 Liquid ▶ WATER   03 Temperature 22 °C                                                        | Select your measuring liquid:                                                                                                    |  |  |
|                                               | 04 Density 1.0546 g/cm3<br>05 Statistics OFF                                                                                                    | Water = Distilled water                                                                                                    |  |  |
|                                               |                                                                                                    | Alcohol = Ethanol                                                                                                    |  |  |
|                                               |                                                                                                    | Other = Measuring liquid of<br>your choice whose<br>density is known                                                                      |  |  |
| PRINT                                         |                                                                                                    | Confirm your selection.                                                                                                    |  |  |
| If you selected <b>d</b> i liquid in the next | istilled water or ethanol, enter the menu step:                                                                                                   | e temperature of the measuring                                                                                                    |  |  |
| Parameter 03                                  | Temperature                                                                                                    |                                                                                                    |  |  |
| F                                             |                                                                                                    | The current menu item is blinking                                                                                                    |  |  |
|                                               | Density setup   M6 ▶ 01 Procedure SOLID DENSITY   02 Liquid WATER   03 Temperature ▶ 22 °C   04 Density 1.0546 g/cm3   05 Statistics OFF   06 Run | Read the temperature of the measuring liquid from the suspended thermometer and enter it using the arrow keys (value between 15°C – 35°C) |  |  |
|                                               |                                                                                                    | Confirm your selection.                                                                                                    |  |  |

If you selected **Other** as measuring liquid enter the density of your measuring liquid (temperature dependent) in the next menu step.

## **Parameter 04 Density**

|                         | Density setup     M6 ▶ 01 Procedure   SOLID DENSITY     02 Liquid   WATER     03 Temperature   22   °C     04 Density   ▶ 1.0546   g/cm3     05 Statistics   OFF   06 Run | Enter the density of your<br>measuring liquid (the current<br>menu item is blinking) |  |
|-------------------------|----------------------------------------------------------------------------------------------------|--------------------------------------------------------------------------------------|--|
|                         |                                                                                                    | Change the value of the number                                                       |  |
| or b                    |                                                                                                    | Select the place to be changed, the active place is blinking                         |  |
| PRINT                   |                                                                                                    | Confirm your selection.                                                              |  |
| Parameter 05 Statistics |                                                                                                    |                                                                                      |  |

When activating the combination density/statistics, actuating the "**UNIT** -key" will accept the value for the statistics (see operating instructions balance).

## Parameter 06 Run

After entering the parameters, follow the automatic user interface of the balance to determine density.

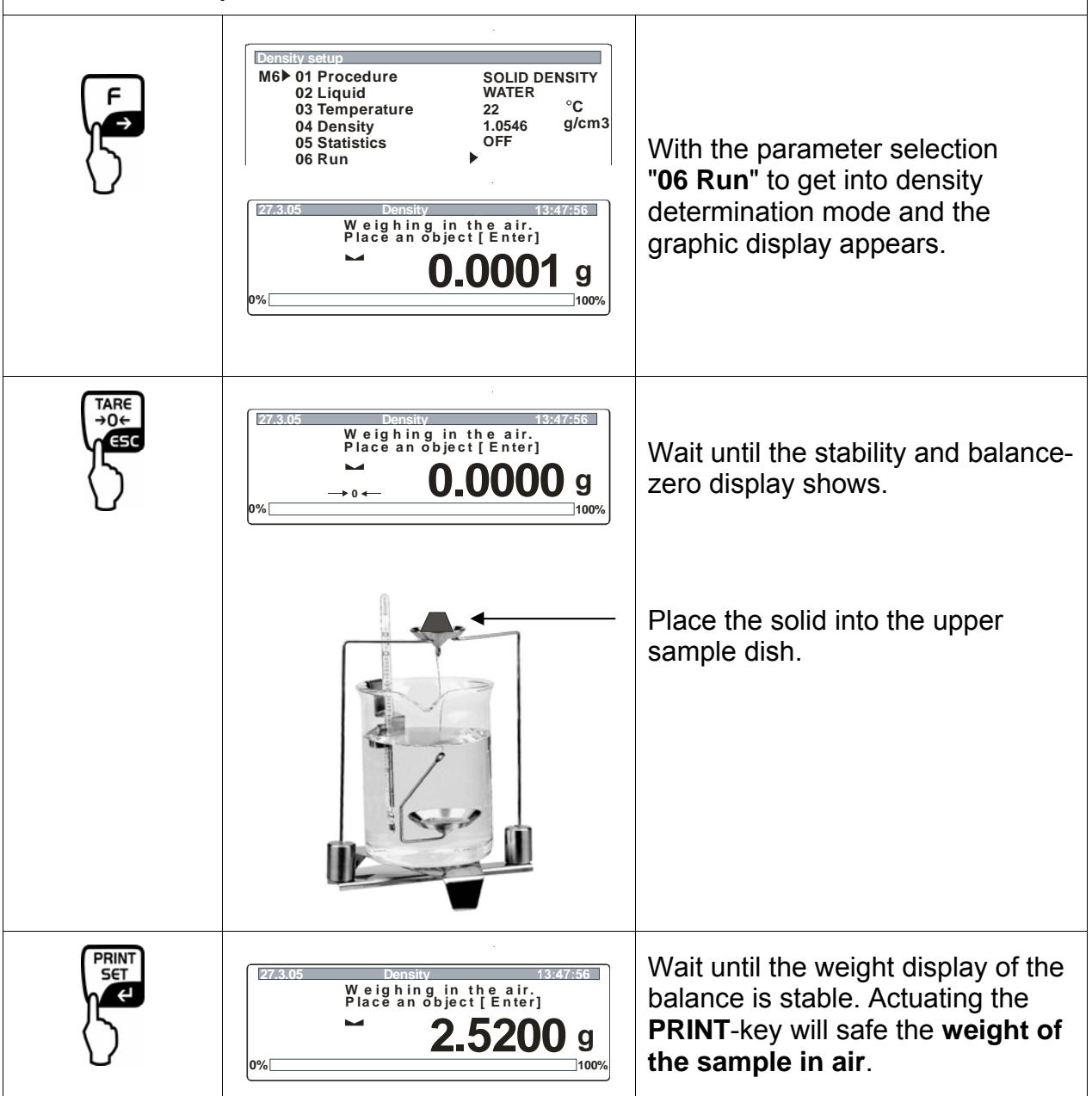

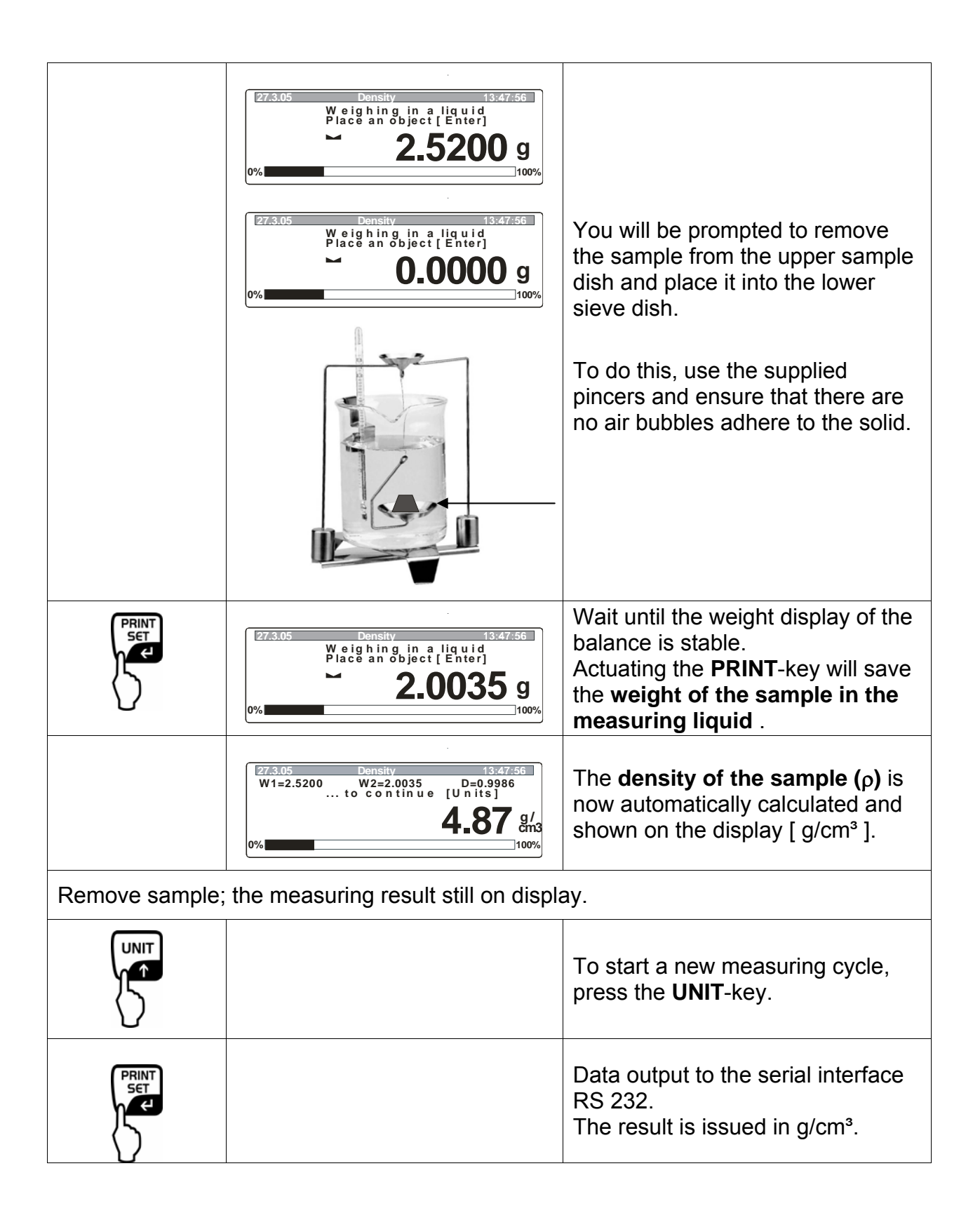

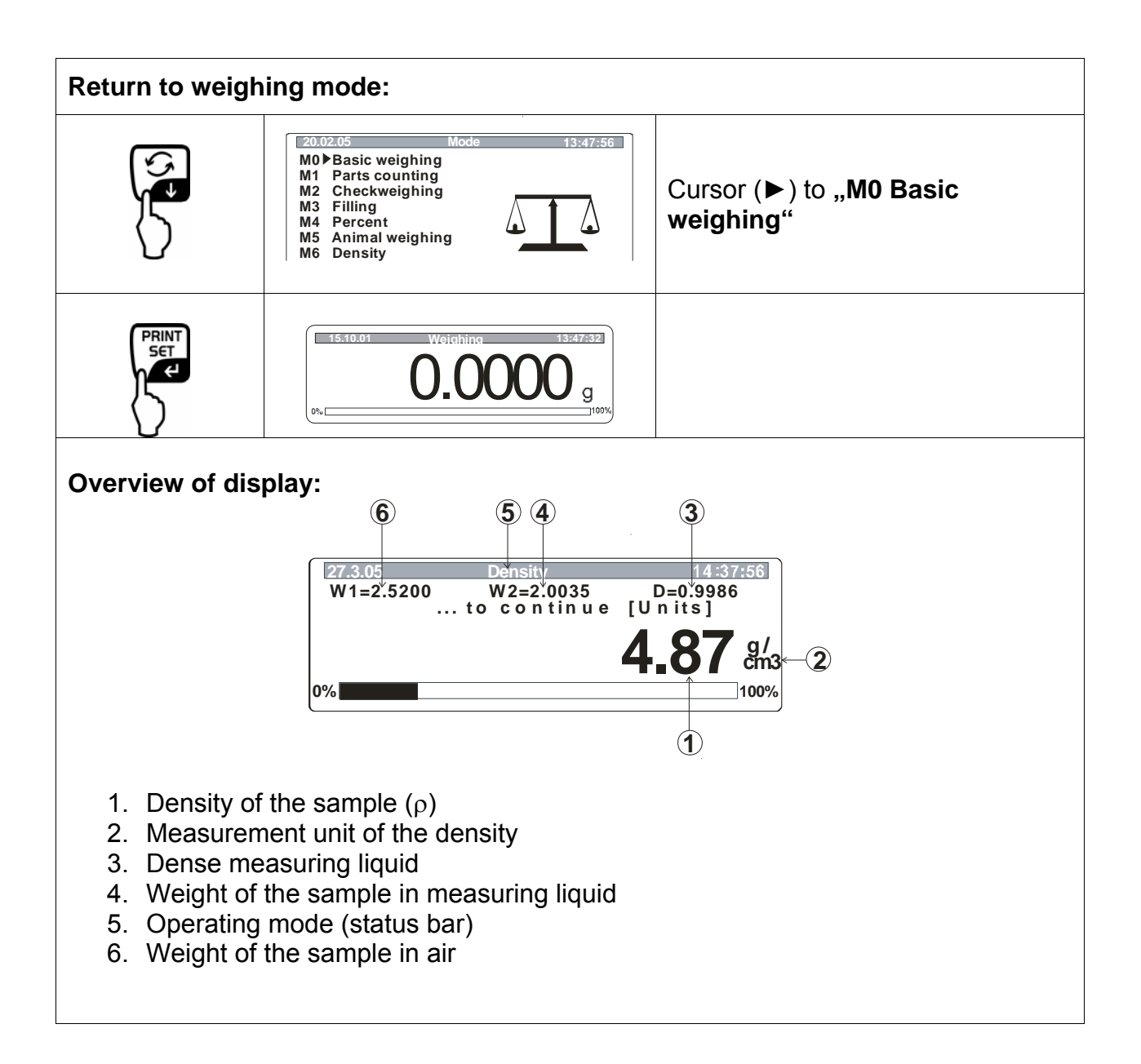

# 5 Density determination of liquids

Prepare balance as described in chapter 2 "Installation of density determination set".

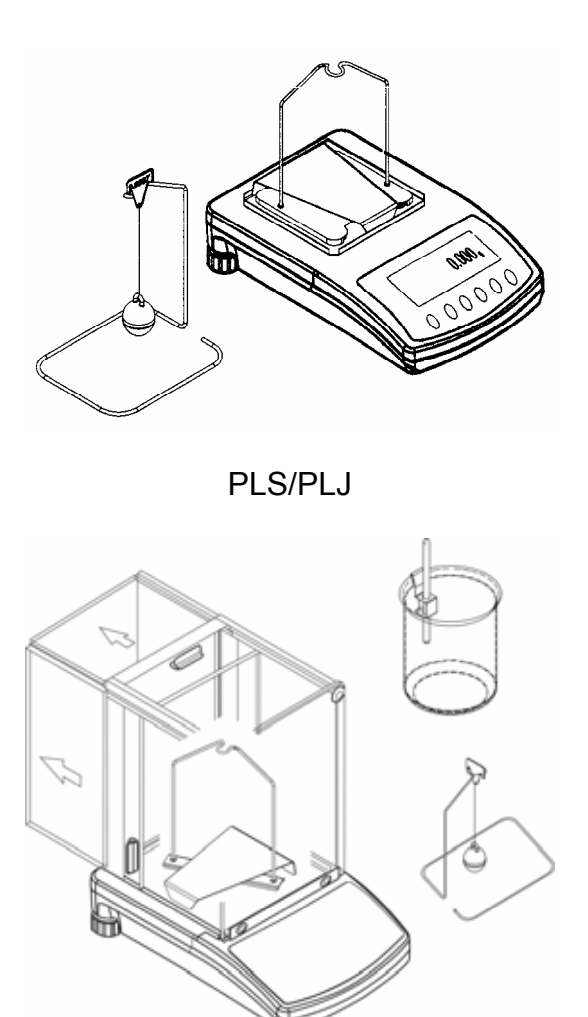

ALS/ALJ

- $\Rightarrow$  Install holder for the thermometer on beaker rim.
- ⇒ Suspend thermometer
- ⇒ Fill your measuring liquid into the beaker. Filling height should be approx. ¾ of the capacity.
- ⇒ Heat measuring liquid until temperature is constant.
- ⇒ Prepare glass sinker

➡ If the display shows the error message "**noKK**, mount the additional weights for balancing the removed weighing plate on the side of the frame.

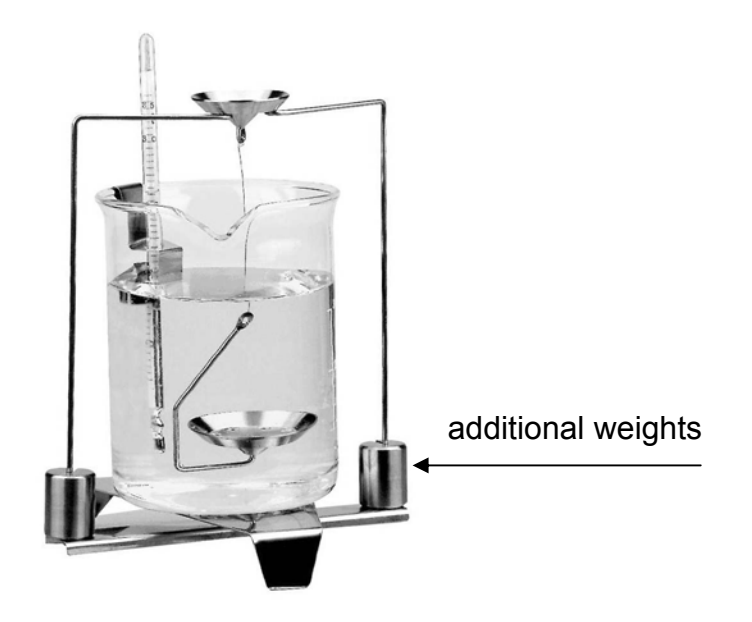

## 5.1 Models KERN ALS/ALJ/PLS/PLJ

| Кеу   | Display    | Description                                                                                                    |
|-------|------------|----------------------------------------------------------------------------------------------------|
|       |            | Turn on balance; balance will carry out self-check.                                                                                                    |
|       |            | Wait until the stability and balance zero-display shows                                                                                                    |
|       | റപ്പ       | Menu <b>TARE</b> -key; the display<br>shows horizontal lines; while this<br>display is shown, press the<br><b>F</b> -key. The first function " <b>Add</b> "<br>appears.                                                                                                    |
| (F)   | <b>-L-</b> | Keep the <b>F-</b> key pressed, until<br>the density function for liquids<br>die " <b>Li</b> " appears.                                                                                                    |
| PRINT | VOL        | Confirm your selection.<br>The balance is now in density<br>determination mode for liquids.<br>The display <b>vol</b> prompts you to<br>enter the volume of the<br>sinker (see embossment on<br>suspension hook).<br>Enter as many decimal digits as<br>the balance can display. |

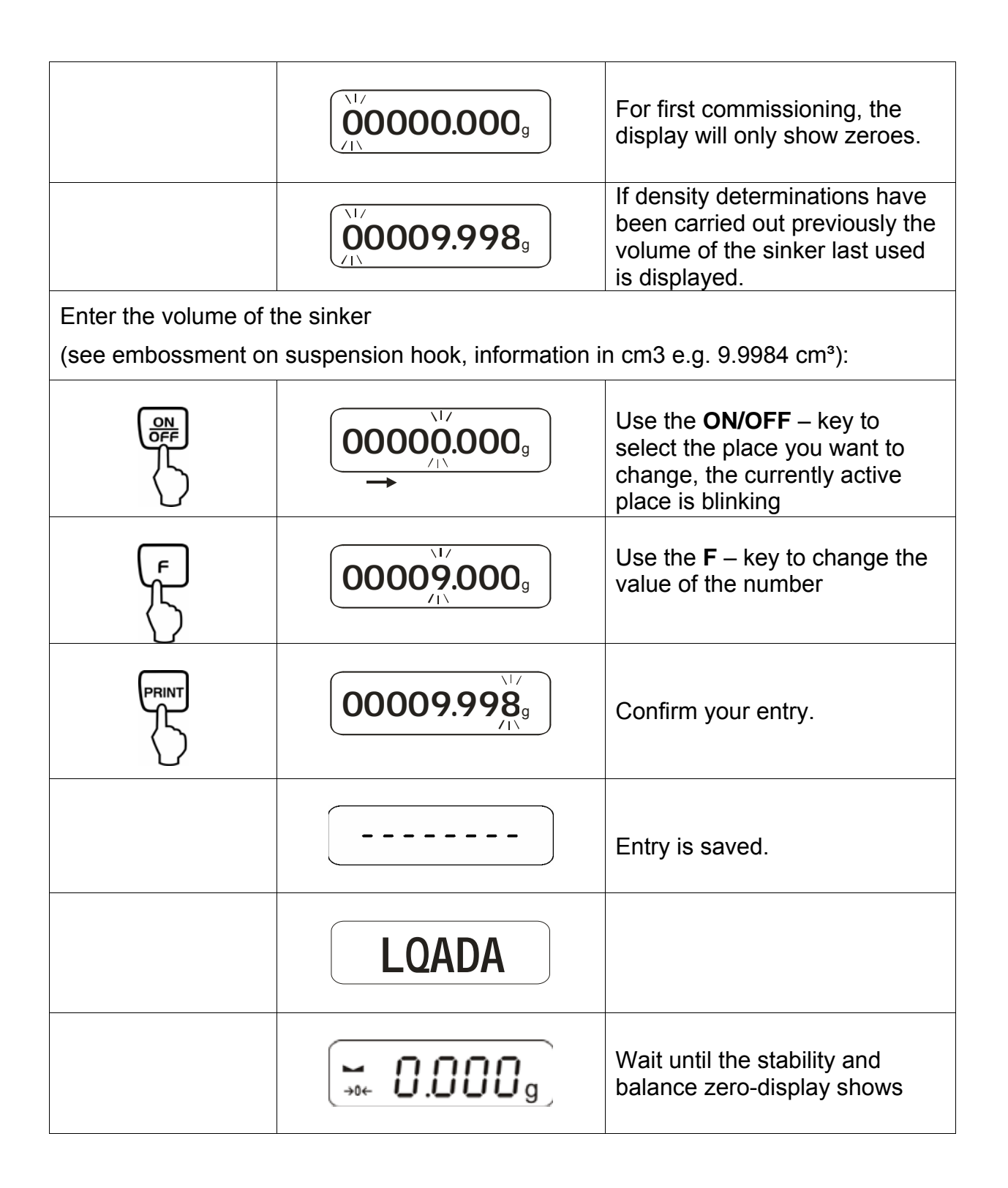

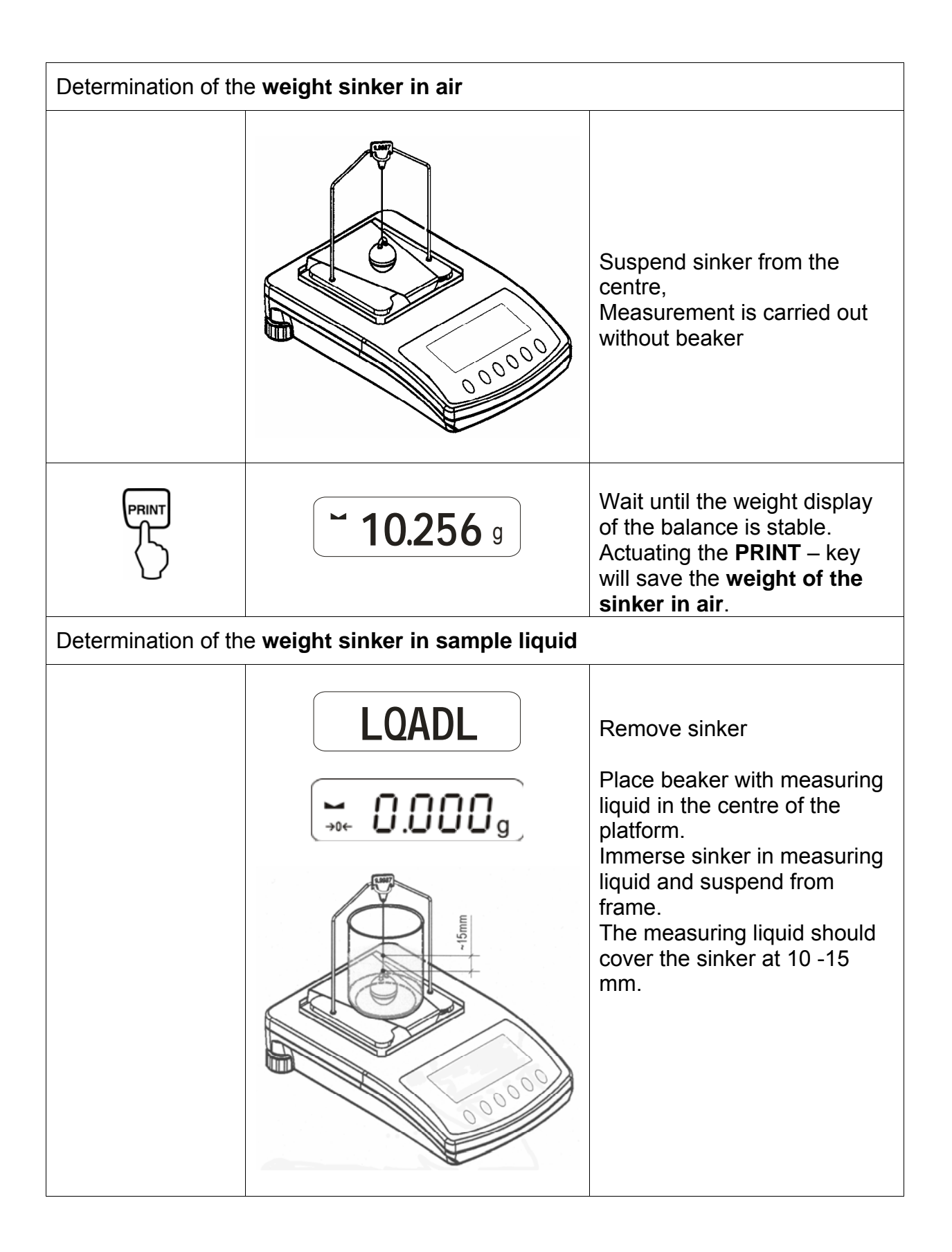

| PRINT                                                 | <b>~ 9.563</b> g | Wait until the weight display of<br>the balance is stable.<br>Actuating the <b>PRINT</b> – key will<br>save the <b>weight of the sinker</b><br><b>in the sample liquid</b> . |  |  |  |
|-------------------------------------------------------|------------------|----------------------------------------------------------------------------------------------------|--|--|--|
|                                                       | <b>F 0.925</b> g | The <b>density of the liquid</b> ( $\rho$ ) is<br>now automatically calculated<br>and shown on the display<br>[g/cm <sup>3</sup> ].                                          |  |  |  |
| PRINT                                                 |                  | Data output to the serial interface RS 232.<br>The result is issued in g/cm <sup>3</sup> .                                                                                   |  |  |  |
| Remove sample; the measuring result still on display. |                  |                                                                                                    |  |  |  |
|                                                       |                  | Use the <b>TARE</b> -key to return to weighing mode.                                                                                                    |  |  |  |

## 5.2 Models KERN ALJ..N/ALS..N

Procedure:

- Press key 🖾. Pressing UNITS key, choose F7 d\_Li.

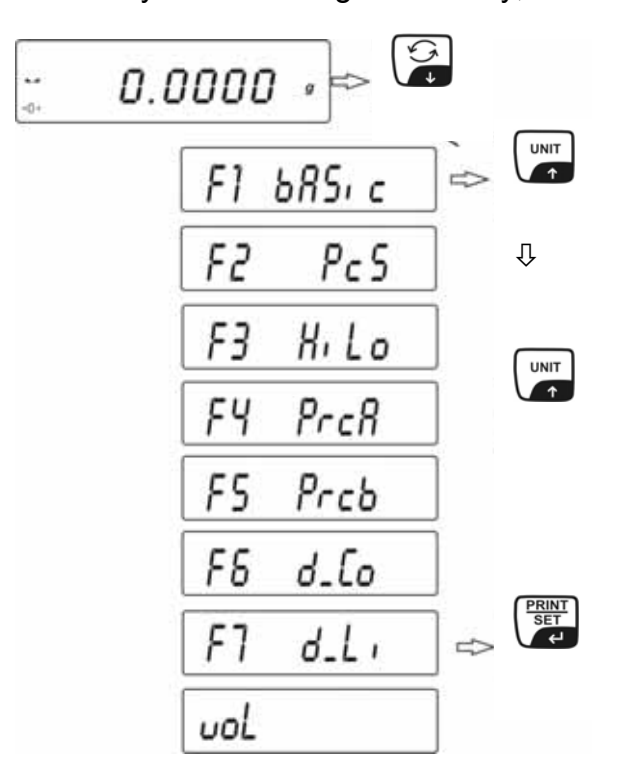

- Press **PRINT** to start density function.
- Order to write float capacity **vol** appears on the display.
- The volume of float can be noted with the same accuracy as the balance shows. If actual scale interval is 0.001 g in the balance the volume stamped on the float hook should be noted with accuracy to 3rd place after the decimal point.

Write the volume of float using the keys:

- Press the 🔓 or **UNITS** key to change the digit value.
- Press the **F** key to select the digit.
- Press **PRINT** key to confirm value.

If the density of liquid is performed last float capacity appears on the display. Check if it is the same as the volume of the float stamped on the hook.

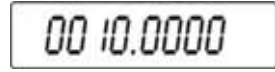

The volume of the float is noted into the balance memory. **LoAd A** and **0.000** appears on the display.

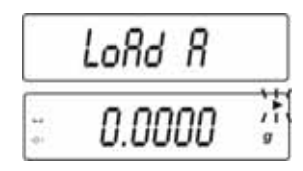

Weight the float in air, hook it on the pan stand without beaker.

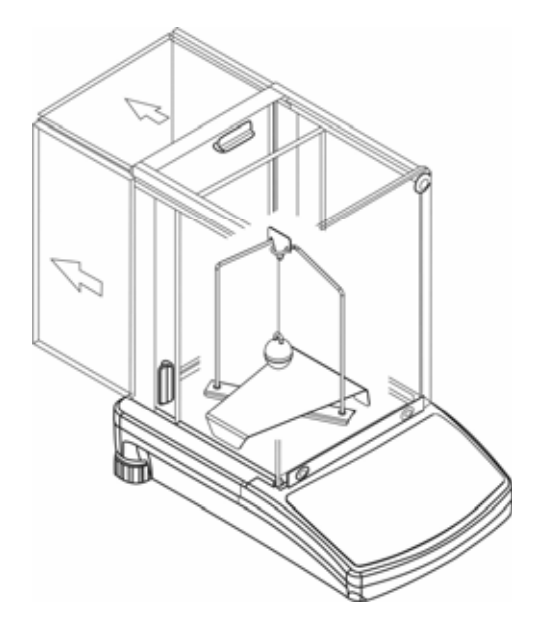

- To note this value into the balance memory, press the **PRINT** key when result is stable.
- LoAd L appears on the display it is order to weight float in examined liquid.

| LoRd L     |          |
|------------|----------|
| <br>0.0000 | )  <br>g |

Take float off pan stand and set beaker with liquid on beaker stand. Adjust the amount of liquid in order float was immersed 10 - 15mm below the liquid surface. Immerse float in liquid and hook it on stand. Its mass in the liquid appears on the display.

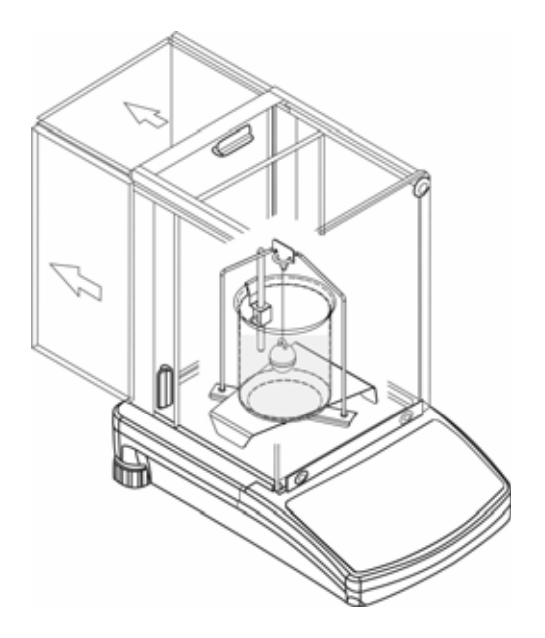

- When the result is stable, press the **PRINT** key to note this value into the balance memory.
- The result of liquid density is presented and kept on the display.
- To avoid mistakes in measure units the letter F is before the result.

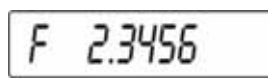

Check if there are any air bubbles fastened to a float. It could cause errors during measurements.

#### Key function after procedure

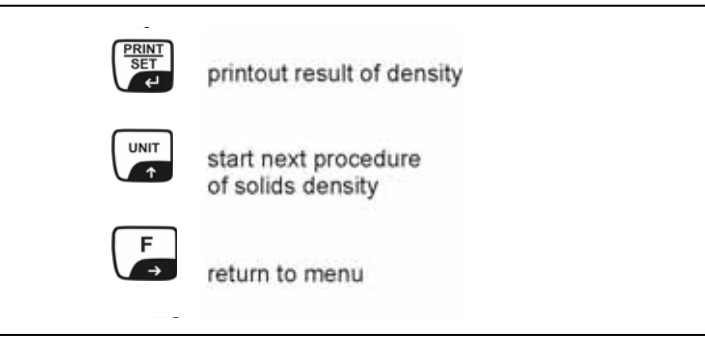

The result is presented on the display in [**g/cm**<sup>3</sup>]. It does not change even when the sample is taken off.

## 5.3 Model KERN ALT, PLT

| Кеу                    | Display                                                                                                    | Description                                                                                     |  |  |  |  |
|------------------------|----------------------------------------------------------------------------------------------------|-------------------------------------------------------------------------------------------------|--|--|--|--|
|                        | 20.02.05 Mode 13:47:56   P8 ▶01▶ Parts Count 1 disabled   02 Checkweighing 0 enabled   03 Filling 1 disabled   04 Percont 1 disabled   05 Animal 0 enabled   06 Density 1 disabled   07 Formulation 0 enabled   08 Statistics 0 enabled | Activate "Density" in the operation mode menu (see operating instructions Balance, chapter 8.1) |  |  |  |  |
|                        | 20.02.05Mode13:47:56M0Basic weighingM1Parts countingM2CheckweighingM3FillingM4PercentM5Animal weighingM6 > Density                                                                                                    | Use the cursor (►) to select menu item " <b>M6 Density</b> "                                    |  |  |  |  |
|                        | Density setup<br>M6 ▶ 01 Procedure ▶SOLID DENSITY<br>02 Liquid ₩ATEP                                                                                                    | The parameter selection is displayed.                                                           |  |  |  |  |
| <b>S</b>               | 03 Temperature 22 °C<br>04 Density 1.0546 g/cm3<br>05 Statistics OFF<br>06 Run                                                                                                    | Here, your parameters for density determination are saved.                                      |  |  |  |  |
|                        |                                                                                                    | Use the cursor (►) to select parameter.                                                         |  |  |  |  |
| Parameter 01 Procedure |                                                                                                    |                                                                                                 |  |  |  |  |
|                        |                                                                                                    | The current menu item is blinking                                                               |  |  |  |  |
| oder                   | Density setup     M6 ▶ 01 Procedure   ▶ SOLID DENSITY     02 Liquid   WATER     03 Temperature   22   °C     04 Density   1.0546   g/cm3     05 Statistics   OFF   06 Run                                                               | Activate setting for "Liquid"                                                                   |  |  |  |  |
| PRINT<br>SET<br>C      | Density setup   M6 ▶ 01 Procedure ▶ LIQUID DENSITY   02 Sinker volume 1.00000   03 Statistics OFF   04 Run OFF                                                                                                    | Confirm your selection.<br>The balance is now in density<br>determination mode for liquids.     |  |  |  |  |

### Parameter 02 sinker volume

Enter the volume of the sinker

(see embossment on suspension hook, information in cm<sup>3</sup> e.g. 10.085 cm<sup>3</sup>):

| •                                                      | •                                                                                                    | ų ,                                                                                                    |
|--------------------------------------------------------|----------------------------------------------------------------------------------------------------|----------------------------------------------------------------------------------------------------|
|                                                        | Density setup   M6 ▶ 01 Procedure LIQUID DENSITY   02 Sinker volume ▶ 1.00000 g/cm3   03 Statistics OFF   04 Run                                                                                                    | The current menu item is blinking                                                                                             |
|                                                        |                                                                                                    | Change the value of the number                                                                                                |
| or b                                                   |                                                                                                    | Select the place to be changed,<br>the active place is blinking                                                               |
|                                                        | Density setup   M6 ▶ 01 Procedure LIQUID DENSITY   02 Sinker volume ▶ 10.0850   03 Statistics OFF   04 Run 04 Run                                                                                                    | Confirm your setting.                                                                                                    |
| Parameter 03 St<br>When activating<br>accept the value | atistics<br>the combination density/statistics,<br>for the statistics (see operating in                                                                                                    | actuating the " <b>UNIT</b> -key" will structions balance).                                                                   |
| Parameter 04 Ru<br>After entering the                  | u <b>n</b><br>e parameters, follow the automatic                                                                                                    | user interface of the balance.                                                                                                |
|                                                        | Density setup     M6 ▶ 01 Procedure   LIQUID DENSITY     02 Sinker volume   10.0850 g/cm3     03 Statistics   OFF     04 Run   >     27:3.05   Density   13:47:56     W eighing in the air.   Place a sinker [Enter]      00% | With the parameter selection<br><b>"04 Run"</b> to get into density<br>determination mode and the<br>graphic display appears. |

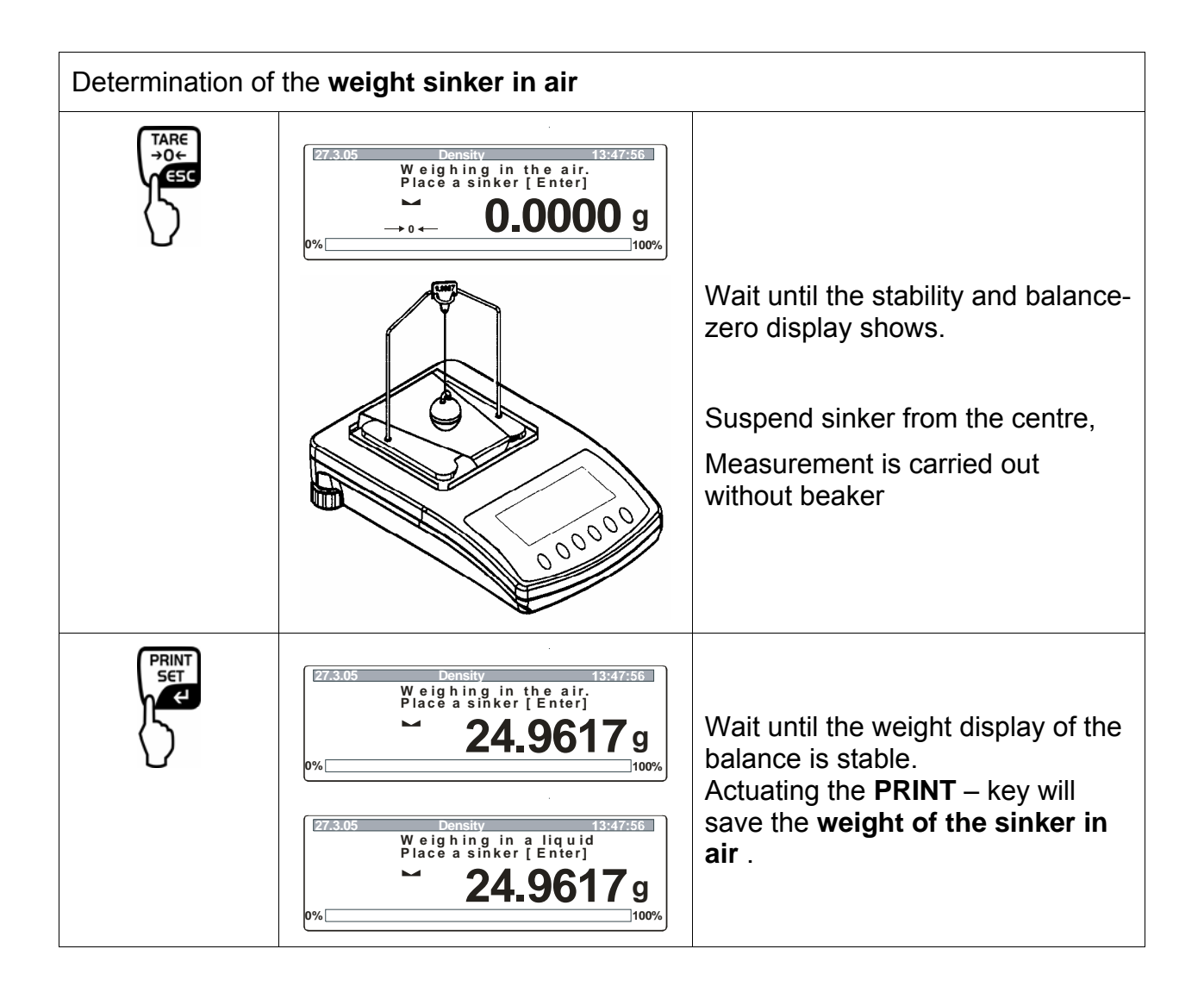

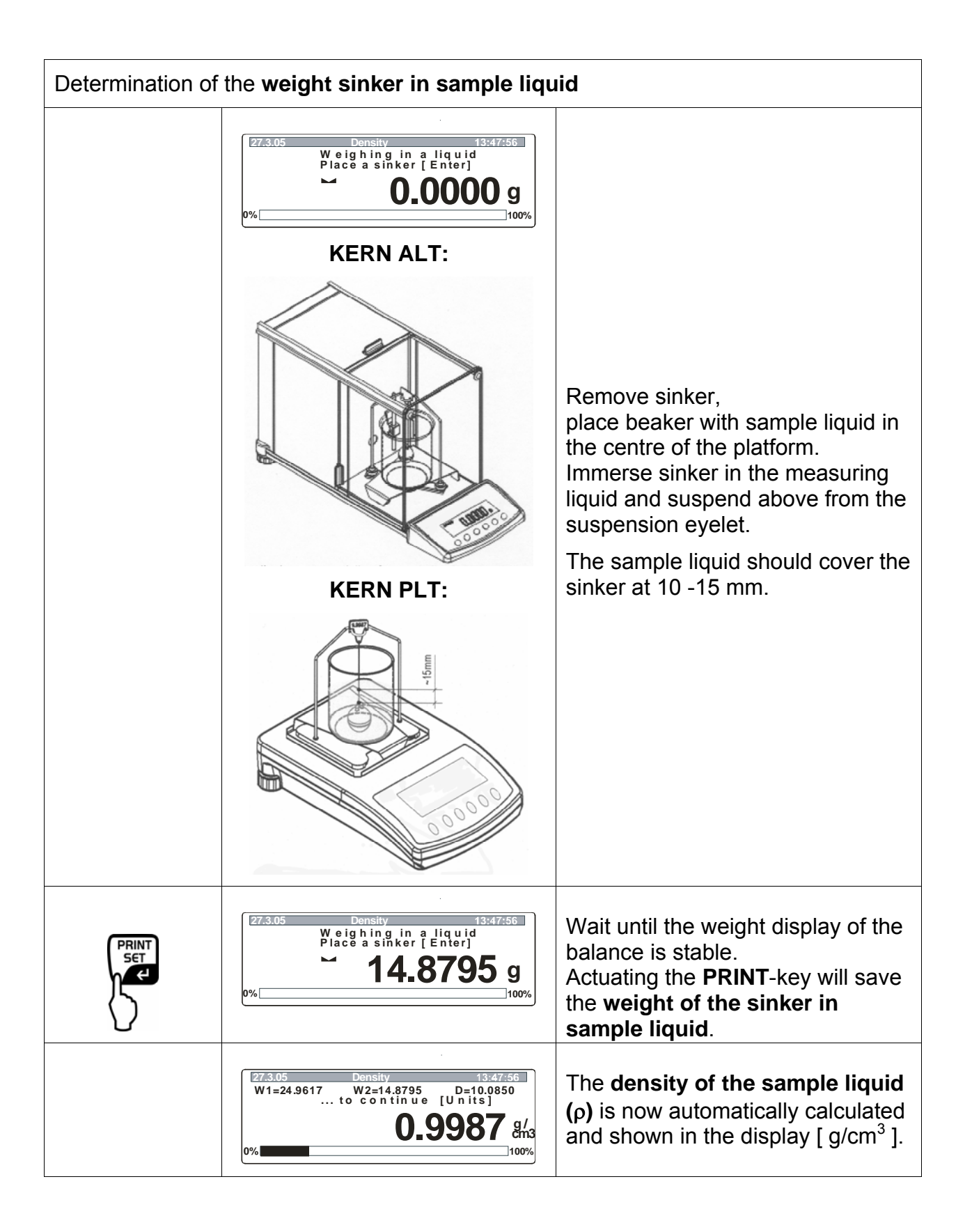

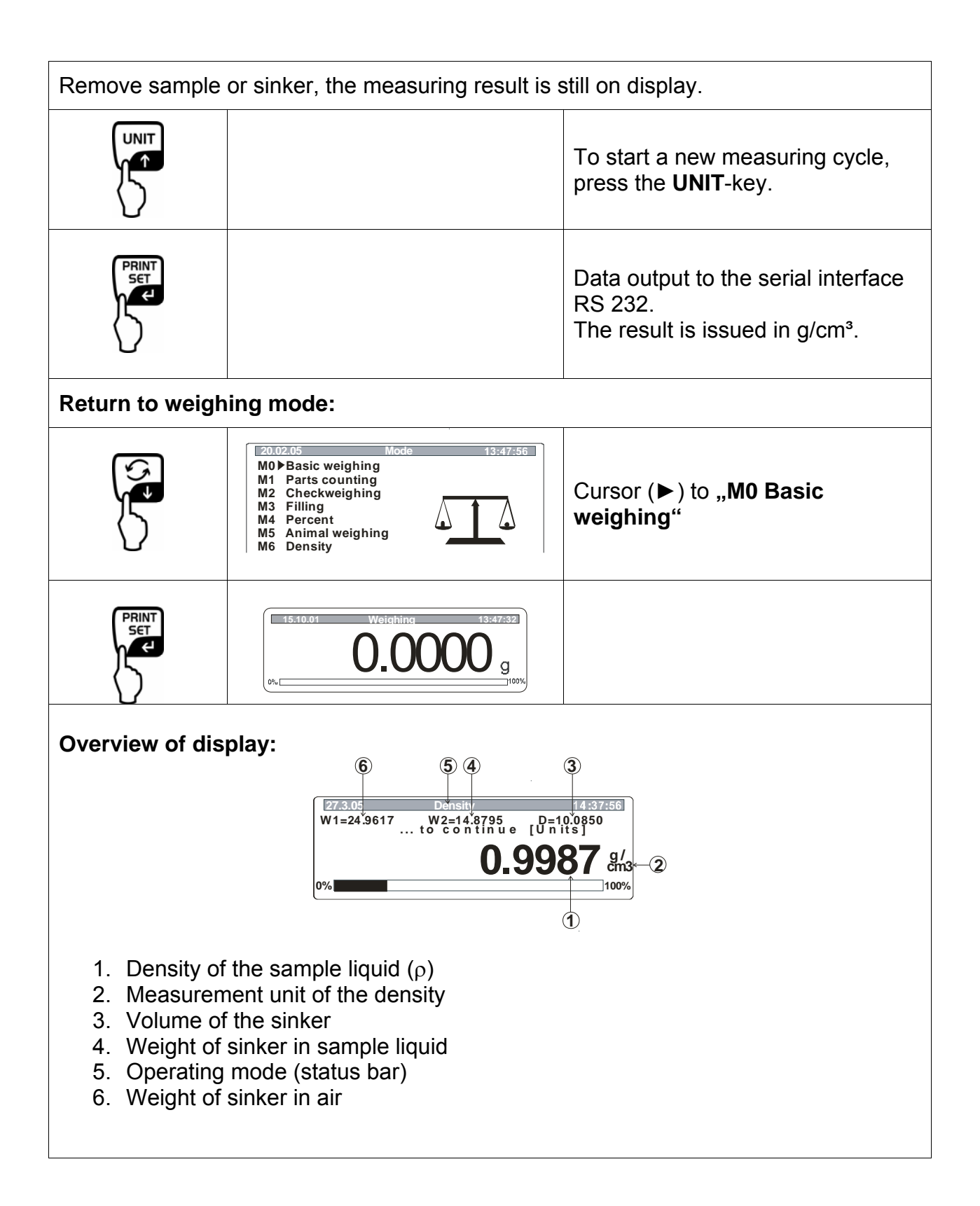

# 6 Density table for water

| t <sub>90</sub> | <b>e</b> <sub>₩</sub> [kg m <sup>-</sup> | $\varrho_{\star} [kg m^{-3}]$ |               |       |       |       |       |              |               |               |
|-----------------|------------------------------------------|-------------------------------|---------------|-------|-------|-------|-------|--------------|---------------|---------------|
| [°C]            | +0.0                                     | +0.1                          | +0.2          | +0.3  | +0.4  | +0.5  | +0.6  | +0.7         | +0.8          | +0.9          |
| 0               | 999.843                                  | .849                          | .856          | .862  | .868  | .874  | .880  | .886         | .891          | .896          |
| 1               | 999.902                                  | .906                          | .911          | .916  | .920  | .924  | .928  | .932         | . <b>9</b> 36 | .940          |
| 2               | 999.943                                  | .946                          | .949          | .952  | .955  | .957  | .959  | .962         | .964          | .966          |
| 3               | 999.967                                  | . <b>9</b> 69                 | <b>.9</b> 70  | .971  | .972  | .973  | .974  | .974         | . <b>9</b> 75 | . <b>9</b> 75 |
| 4               | <b>99</b> 9.975                          | .975                          | . <b>9</b> 75 | .974  | .974  | .973  | .972  | .971         | .970          | . <b>9</b> 68 |
| 5               | <b>99</b> 9.967                          | .965                          | .963          | .961  | .959  | .957  | .954  | .952         | .949          | .946          |
| 6               | <del>9</del> 99.943                      | <b>.94</b> 0                  | .936          | .933  | .929  | .925  | .921  | .917         | .913          | .909          |
| 7               | <b>99</b> 9.904                          | .900                          | .895          | .890  | .885  | .879  | .874  | .868         | .863          | .857          |
| 8               | 999.851                                  | .845                          | .838          | .832  | .825  | .819  | .812  | .805         | .798          | .791          |
| 9               | <b>999.783</b>                           | .776                          | .768          | .760  | .752  | .744  | .736  | .728         | .719          | .711          |
| 10              | <del>99</del> 9.702                      | .693                          | .684          | .675  | .666  | .656  | .647  | .637         | .627          | .617          |
| 11              | <b>99</b> 9.607                          | .597                          | .587          | .576  | .566  | .555  | .544  | .533         | .522          | .511          |
| 12              | <b>9</b> 99.499                          | .488                          | .476          | .464  | .453  | .441  | .429  | .416         | .404          | .391          |
| 13              | <b>99</b> 9.379                          | .366                          | .353          | .340  | .327  | .314  | .301  | .287         | .274          | .260          |
| 14              | 999.246                                  | .232                          | .218          | .204  | .189  | .175  | .160  | .146         | .131          | .116          |
| 15              | <b>99</b> 9.101                          | .086                          | .071          | .055  | .040  | .024  | .008  | .993*        | .977*         | .961*         |
| 16              | 998.944                                  | .928                          | .912          | .895  | .878  | .862  | .845  | .828         | .811          | .793          |
| 17              | <b>9</b> 98.776                          | .759                          | .741          | .724  | .706  | .688  | .670  | .652         | .634          | .615          |
| 18              | 998.597                                  | .578                          | .560          | .541  | .522  | .503  | .484  | .465         | .445          | .426          |
| 19              | 998.406                                  | .387                          | .367          | .347  | .327  | .307  | .287  | .267         | .246          | .226          |
| 20              | 998.205                                  | .185                          | .164          | .143  | .122  | .101  | .080  | .058         | .037          | .015          |
| 21              | 997.994                                  | .972                          | .950          | .928  | .906  | .884  | .862  | .839         | .817          | .794          |
| 22              | <b>9</b> 97.772                          | .749                          | .726          | .703  | .680  | .657  | .634  | .610         | .587          | .563          |
| 23              | 997.540                                  | .516                          | .492          | .468  | .444  | .420  | .396  | .372         | .347          | .323          |
| 24              | <b>9</b> 97.298                          | .273                          | .248          | .223  | .198  | .173  | .148  | .123         | .097          | .072          |
| 25              | <b>99</b> 7.046                          | .021                          | .995*         | .969* | .943* | .917* | .891* | .865*        | .838*         | .812*         |
| 26              | <b>9</b> 96.785                          | .759                          | .732          | .705  | .678  | .651  | .624  | .597         | .570          | .542          |
| 27              | 996.515                                  | .487                          | .460          | .432  | .404  | .376  | .348  | .320         | .292          | .264          |
| 28              | 996.235                                  | .207                          | .178          | .149  | .121  | .092  | .063  | .034         | .005          | .976*         |
| 29              | 995.946                                  | .917                          | .888.         | .858  | .828  | .799  | .769  | .739         | .709          | .679          |
| 30              | <b>9</b> 95.649                          | .619                          | .588          | .558  | .527  | .497  | .466  | .435         | .405          | .374          |
| 31              | <b>9</b> 95.343                          | .311                          | .280          | .249  | .218  | .186  | .155  | .123         | .091          | .060          |
| 32              | 995.028                                  | .996*                         | .964*         | .932* | .899* | .867* | .835* | .802*        | .770*         | .737*         |
| 33              | <b>99</b> 4.704                          | .672                          | .639          | .606  | .573  | .540  | .506  | .473         | .440          | .406          |
| 34              | 994.373                                  | .339                          | .305          | .272  | .238  | .204  | .170  | .136         | .102          | .067          |
| 35              | <b>994</b> .033                          | .998*                         | .964*         | .929* | .895* | .860* | .825* | .790*        | .755*         | .720*         |
| 36              | <b>99</b> 3.685                          | .650                          | .615          | .579  | .544  | .508  | .473  | .437         | .401          | .365          |
| 37              | 993.329                                  | .293                          | .257          | .221  | .185  | .149  | .112  | .076         | .039          | .003          |
| 38              | <b>992.</b> 966                          | .929                          | .892          | .855  | .818  | .781  | .744  | .707         | .670          | .632          |
| 39              | <b>992</b> .595                          | .557                          | .520          | .482  | .444  | .407  | .369  | .331         | .293          | .255          |
| 40              | 992.217                                  | .178                          | .140          | .102  | .063  | .02.5 | .986* | <b>.947*</b> | .908*         | .870*         |

\* The star indicates that the numeral to the left of the decimals is decreased by 1.

Table from "Mass determination" by M. Kochsiek, M. Gläser

# 7 Recommendations

- To form a reproducible mean value several density measurement are necessary
- Remove fat from solvent-resistant sample /glass sinker /beaker.
- Regularly clean sample dishes/glass sinker/beaker, do not touch immersed part with your hands
- Dry sample/glass sinker/pincers after each measurement.
- Adjust sample size to sample dish (ideal sample size > 5 g).
- Only use distilled water.
- When immersing for the first time, lightly shake sample dishes and sinker, in order to remove air bubbles.
- Always ensure that, when re-immersing into the liquid no additional bubbles adhere; it is better to use pincers to place the sample.
- Remove firmly adherent air bubbles with a fine brush or a similar tool.
- To avoid adherent air bubbles smoothen samples with rough surface.
- Ensure that when weighing "Sample in measuring liquid", no water drips from the pincers onto the upper sample dish.
- In order to reduce the surface tension of water and the friction of the liquid on the wire, add three drops of a common detergent (washing-up liquid) to the measuring liquid (the changed density of distilled water by adding detergent is negligible).
- Oval samples can be held more easily with pincers when you cut grooves into them.
- The density of porous solids may only be determined approximately. When immersing into the measuring liquid, not all the air is displaces from out of the pores, which leads to buoyancy errors.
- To avoid great vibrations of the balance, place sample carefully.
- Avoid static charging, e.g. Only use cotton cloth to dry glass sinker.
- If the density of your solid only deviates slightly from that of distilled water, ethanol can be used a measuring liquid. Please check in advance whether the sample is solvent resistant. Furthermore, when working with ethanol, always observe the valid safety regulations.
- Handle glass sinker with care (no warranty claims in case of damage).